# 35

Panther

# Jumpers and Switch Settings

| Controller PCB |                                                                                                    |                                                                                                   |
|----------------|----------------------------------------------------------------------------------------------------|---------------------------------------------------------------------------------------------------|
|                | W1—Load Cell Select:<br>Shorted = 2 mV/V<br>Closed = 3 mV/V                                                                                                    |                                                                                                   |
|                | <ul> <li>SW 1—DIP Switch Assignments:</li> <li>1 - ON = Setup Entry Enabled<br/>OFF = Setup Entry Disabled</li> <li>2 - ON = Display Comma<br/>OFF = Display Decimal Point</li> <li>3 - NOT USED (OFF)</li> <li>4 - ON = Factory Test Only<br/>OFF = NORMAL</li> </ul> |                                                                                                   |
|                | TB1 Power Input Connector:                                                                                                    | 1 - AC Neutral<br>2 - 100 VAC Input<br>3 - 120 VAC Input<br>4 - 220/240 VAC Input                 |
|                | <b>TB2</b> (Com 1): 1- TXD (RS-<br>2 - RXD (RS<br>3 - GND (RS                                                                                                    | 232)<br>-232)<br>3-232)                                                                           |
|                | TB2 (PAR 1): 4 - +5 VDC<br>5 - OUT 1<br>6 - OUT 2<br>7 - OUT 3<br>8 - GND<br>9 - IN 1                                                                                                    | , current limited to                                                                              |
|                | <b>TB3</b> (Load Cell Termination)                                                                                                    | 2 - +Excitation<br>2 - +Sense<br>3 - +Signal<br>4 - Shield<br>5Signal<br>6Sense<br>7 - Excitation |

### **Keyboard Functions**

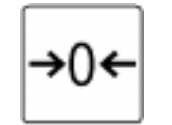

The following keys are used to configure the the program blocks. **ZERO** Backup to the previous step.

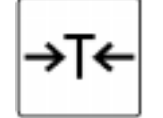

TARE Moves the blinking edit cursor left one digit.

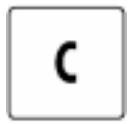

**CLEAR** resets a numeric data entry value to zero and/or allows programmer to skip to the end of setup.

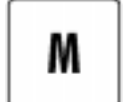

MEMORY moves the blinking edit cursor right one digit.

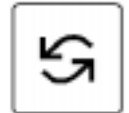

**SELECT** increments the numeric data entry digit and/or allows the programmer to view the next in a selection list.

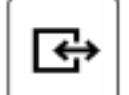

ENTER Accepts/terminates a data entry.

## **Program Block Access**

Note: the setup switch can remain closed if terminal security is not required.

In order to configure the program blocks the programmer must enter the setup mode. Open the Panther terminal as described in chapter two of this manual and close SW1 - 1. Close the terminal and press the ENTER and ZERO keys simultaneously.

## General Programming Procedure

After accessing the setup mode, each program block and sub-block can be configured according to the procedure outlined in the following pages. If the Panther terminal is being configured for the first time it is recommended that the programmer configure each program block to assure the terminal is setup correctly as the application and/or environment dictates.

Once the F1 prompt is displayed the SELECT key will skip to the next block and the ENTER key will enter the block.

Once Enter is pressed the Panther advances to the first parameter in the block. The display shows the sub-block number and the current value setting. Press ENTER to accept the value and advance to the next sub-block or press the SELECT key to toggle through the choices until the desired selection is displayed. After the desired selection is displayed press the ENTER key to accept the value. Continue this procedure throughout the setup routine until all changes required have been made. 

# Softswitch Settings

| <u>Step</u> <u>Description</u>                                                                                | Step <u>Description</u>                                                            |
|----------------------------------------------------------------------------------------------------|------------------------------------------------------------------------------------|
| F1 SCALE INTERFACE                                                                                            | F2 APPLICATION ENVIRONMENT                                                         |
| Select to Skip                                                                                                | Select to Skip                                                                     |
| Enter to Continue                                                                                             | Enter to Continue                                                                  |
| F1.1 SCALE TYPE (DigiTOL Version Only)                                                                        | F2.1 ALTERNATE UNITS                                                               |
| F1.2 CAL.UNITS<br>1 = lb $2 = kg$ $3 = g$ $4 = oz$ $5 = lb-oz$ $6 = ozt$ $7 = dwt$ $8 = t$ $9 = ton (metric)$ | 1 = Ib $2 = kg$ $3 = g$ $4 = oz$ $5 = Ib-oz$ $6 = ozt$ $7 = dwt$ $8 = t$ $9 = ton$ |
| F1.3 CAPACITY<br>enter valid capacity                                                                         | F2.3 TARE OPERATIONS<br>Select to skip<br>Enter to continue                        |
| F1.4 INCREMENT                                                                                                | F2.3.1 ENABLE TARE                                                                 |
| select to toggle                                                                                              | O = disabled                                                                       |
| print to accept                                                                                               | 1 = enabled                                                                        |
| CAL X                                                                                                    | F2.3.2 TARE INTERLOCK                                                              |
| 0 = skip                                                                                                    | 0 = disabled                                                                       |
| 1 = enter cal. procedure                                                                                      | 1 = enabled                                                                        |
| F1.6 ZERO ADJUST                                                                                              | F2.3.3 AUTO TARE                                                                   |
| 0 = skip                                                                                                    | O = disabled                                                                       |
| 1 = set zero                                                                                                  | 1 = enabled                                                                        |
| F1.7 SPAN ADJUST                                                                                              | F2.3.4 AUTO CLEAR TARE                                                             |
| 0 = skip                                                                                                    | 0 = disabled                                                                       |
| 1 = set span                                                                                                  | 1 = enabled                                                                        |
| F1.8 GRAVITY ADJUST                                                                                           | F2.4 ZERO OPERATIONS                                                               |
| 0 = skip                                                                                                    | Select to skip                                                                     |
| 1 = set gravity                                                                                               | Enter to continue                                                                  |

Step Description Step Description F2.4.1 PB ZERO ENABLE F3.1.1 DATA RATE 0 = disabledXXXX = 300 - 9600 1 = enable PB zero and AZM within +2% FS range 2 = enable PB zero and AZM within +20% FS range F3.1.2 DATA BITS 7 = 7 DATA BITS F2.4.2 AZM 8 = 8 DATABITS 0 = no AZM or zero capture at power up 1 = AZM within 0.5 d window and power up zero F3.1.3 STOP BITS 1 = 1capture +2% 2 = AZM within 1d window and power up zero 2 = 2capture +2%3 = AZM within 3d window and power up zero F3.1.4 PARITY capture +2%. 0 = none1 = oddF2.4.3 AZM IN NET MODE 2 = even0 = disabledF3.1.5 CHECKSUM 1 = enabled0 = disabledF2.4.4 ZERO CURSOR 1 = enabled0 = disabled1 = enabledF3.2 SERIAL DATA OUT 0 = continuousF2.5 MOTION SENSITIVITY 1 = demand2 = SICS0 = disabled1 = 1.0 d motion sensitivity 2 = 3.0 d motion sensitivity F3.2.1 DATA FORMAT(com1 demand mode only) 0 = single line displayed weight F2.6 LOW PASS CORNER FREQ. 1 = single line GTNx.x is the numeric data entry for the lowpass 2 = multiple line GTN corner frequency (0.5 - 9.9 Hz.) F3.2.2 EXPANDED PRINT (com1 demand mode output F2.6.1 NOISE FILTER ENABLE only.) 0 = disabled0 = normal print1 = expanded print1 = enabled**F3 CONFIGURE SERIAL** F4 CONFIGURE DISCRETE Select to Skip Select to Skip Enter to Continue Enter to Continue F3.1 SELECT SERIAL PORT F4.1 CONFIGURE INPUT 1 = COM10 = none1 = print2 = COM2(NA)2 = tare3 = zero4 = select (switches units) Step Description **F5 WEIGH MODE** 

Select to Skip Enter to Continue F5.1ENTER WEIGH MODE 0 = Indicator (Setpoints and Targets disabled) If true, skip to F6 1 = setpoint2 = Over/Under.F5.2 MEMORY KEY EDITING 0 = none1 = setpoint and targets only 2 = setpoints targets, preacts and zones 3 = AIIF5.4 SELECT SETPOINT / ZERO TOLERANCE RANGE 0 = none1 = 1 increment 5 = 5 increments F5.5 AUTO PRINT AT SP1 0 = disabled1 = enabledF5.6 AUTO PRINT AT SP2 0 = disabled1 = enabledF5.7 ENABLE STORED TARGET WEIGHTS 0 = disabled1 = enabledF5.7.1 ZONE WIDTH ENTRY MODE 0 =entered in increments 1 =entered in percent of target F5.7.2 ENABLE PERCENT WEIGHT DISPLAY 0 = display in weight units. 1 = display in percent of target. F5.7.3 ENABLE WEIGHT DIFFERNCE FROM TARGET **DISPLAY MODE** 0 = disabled1 = enabledStep Description F5.8 ZONE INCREMENT SIZE Select to skip Enter to continue

F5.8.1 EDIT HIGH ZONE 0 to 4% of target or 0-15 d increments F5.8.2 EDIT EDIT HIGH ACCEPT ZONE 0 to 4% of target or 0-15 d increments F5.8.3 EDIT LOW ACCEPT ZONE 0 to 4% of target or 0-15 d increments F5.8.4 EDIT LOW ZONE 0 to 4% of target or 0-15 d increments F5.9 DISPLAY ENABLE 0 = status lights only 1 = weight display and status lights **F6 DIAGNOSTICS** Select to Skip Enter to Continue F6.1 EXPANDED DISPLAY 0 = normal1 = expandedF6.2 EDIT CALIBRATION FACTORS 0 = skip1 = edit cal factors.F6.4 PRINT SETUP REPORT 0 = skip1 = print setupF6.5 RESET TO DEFAULTS 0 = skip1 =set to default values [LOAD 0] Are you sure? prompt. Toggle to 1 for yes, 0 to abort. If yes soft switches are set to the factory default values. Step Description **F7 ANALOG OUTPUT OPTION** Select to Skip Enter to Continue F7.2 ANALOG OUTPUT ZERO CALIBRATION WITH TEST WEIGHTS

0 = skip

1 = continue

[0 Ld]

press enter key to acknowledge empty scale

- F7.2.1 ANALOG OUTPUT ZERO CALIBRATION VIA
  - KEYBOARD
  - 0 = skip

1 = numeric data entry of the previous application zero offset value.

F7.3 ANALOG OUTPUT SPAN CALIBRATION WITH TEST WEIGHTS

0 = skip

1 = delay while zero reading for span determination is made.

#### [ADD Ld]

press enter to acknowledge addition of span weight to the platform.

- F7.3.1 ANALOG OUTPUT SPAN CALIBRATION VIA KEYBOARD
  - 0 = skip

1 = numeric data entry of the previous application zero offset value.

#### Step Description

- F7.4 ANALOG OUTPUT TRIM ADJUSTMENT
  - 0 = skip 1 = continue calibration using constant zero and full scale values. 2 = continue calibration using active load cell weight. Empty the scale when calibrating zero and load scale when adjusting span.

F8.1 PLC Weight Data Type? (Weight in display increments)

- F8.2 RACK ADDRESS?
- F8.3 START QUARTER?
- F8.4 LAST RACK?
- F8.5 DATA RATE? (115.2 Kb)

#### [0 FAS]

decrease zero reading analog output with select key or increase using zero key.

#### [0 SLO]

press memory key to alter zero reading as above at a slower rate. finish entry with enter key.

#### [S FAS]

decrease span reading with select key, or increase with zero key

#### [S SLO]

press memory key to toggle to slow mode and repeat above procedure to adjust at a slower rate.

#### [CALOFF]

press zero to return to previous block. press enter to exit setup.

## **Error Codes**

| Error | Description                                    | Corrective Measures                              |
|-------|------------------------------------------------|--------------------------------------------------|
| E1    | Program Memory Error                           | 1. Check Power Supply Voltages                   |
|       |                                                | 2. Replace Main Logic PCB                        |
| E2    | Internal RAM Error                             | 1. Check Power Supply Voltages                   |
|       |                                                | 2. Replace Main Logic PCB                        |
| E3    | EEPROM Memory Error                            | 1. Check Power Supply Voltages                   |
|       |                                                | 2. Reprogram, Recalibrate                        |
|       |                                                | 3. Replace Main Logic PCB                        |
| E4    | External RAM Error                             | 1. Replace Main Logic PCB                        |
| E7    | A/D Circuit Malfunction or                     | 1. Program for correct load cell t ype           |
|       | No Analog Load Cell Connected                  | 2. Check load cells and cables                   |
|       |                                                | 3. Check Power Supply Voltages                   |
|       |                                                | 4. Replace Main Logic PCB                        |
| E8    | DigiTOL Load Cell Communication Error          | 1. Cycle Power                                   |
|       |                                                | 2. Check Load Cells and cables.                  |
|       |                                                | 3. Check Power Supply voltages                   |
|       |                                                | 4. Replace Main Logic PCB                        |
| E9    | DigiTOL Load Cell Out of Range                 | 1. Recalibrate                                   |
|       |                                                | 2. Replace Load Cell                             |
| E10   | DigiTOL Load Cell RAM Error                    | 1. Cycle Power                                   |
|       |                                                | 2. Check Power Supply voltages                   |
|       |                                                | 3. Replace Load Cell                             |
| E13   | DigiTOL Load Cell ROM Error                    | 1. Cycle Power                                   |
|       |                                                | 2. Check Power Supply voltages                   |
|       |                                                | 3. Replace Main Logic PCB                        |
| E16   | Internal math error                            | 1. Press Clear to acknowledge, unit will reset.  |
| E20   | Preact Value Is Greater Than Setpoint Value    | Clear preact value, then re-enter setpoint value |
| E32   | Insufficient test weight used for Calibration  | Recalibrate using more test weight               |
| E34   | Test Weight Exceeds105% Of Capacity            | Use less than 105% of capacity. Press CLEAR      |
|       |                                                | and re-enter                                     |
| E35   | Span calibration error                         | Recalibrate. If error persists, check            |
|       |                                                | programming or replace load cell.                |
| E36   | Analog Load Cell Outof Range                   | 1. Recalibrate                                   |
|       |                                                | 2. Replace Load Cell                             |
| E40   | Analog Output EEPROM Block Error               | May display after installing an option kit when  |
|       |                                                | first powered up.                                |
|       |                                                | Reset to Factory in setup.                       |
| E50   | Weight can not be displayed in alternate units | Some alternate units combinations are illegal.   |
|       |                                                | Choose another scale build or disable alternate  |
|       |                                                | units.                                           |

| Error | Description                                          | Corrective Measures                |
|-------|------------------------------------------------------|------------------------------------|
| EEE   | Positive more than zero capture limit of 2% of scale | 1. Remove Material from scale base |

| Error | Description                                    | Corrective Measures                              |
|-------|------------------------------------------------|--------------------------------------------------|
| E1    | Program Memory Error                           | 1. Check Power Supply Voltages                   |
|       |                                                | 2. Replace Main Logic PCB                        |
| E2    | Internal RAM Error                             | 1. Check Power Supply Voltages                   |
|       |                                                | 2. Replace Main Logic PCB                        |
| E3    | EEPROM Memory Error                            | 1. Check Power Supply Voltages                   |
|       |                                                | 2. Reprogram, Recalibrate                        |
|       |                                                | 3. Replace Main Logic PCB                        |
| E4    | External RAM Error                             | 1. Replace Main Logic PCB                        |
| E7    | A/D Circuit Malfunction or                     | 1. Program for correct load cell t ype           |
|       | No Analog Load Cell Connected                  | 2. Check load cells and cables                   |
|       |                                                | 3. Check Power Supply Voltages                   |
|       |                                                | 4. Replace Main Logic PCB                        |
| E8    | DigiTOL Load Cell Communication Error          | 1. Cycle Power                                   |
|       |                                                | 2. Check Load Cells and cables.                  |
|       |                                                | 3. Check Power Supply voltages                   |
|       |                                                | 4. Replace Main Logic PCB                        |
| E9    | DigiTOL Load Cell Out of Range                 | 1. Recalibrate                                   |
|       |                                                | 2. Replace Load Cell                             |
| E10   | DigiTOL Load Cell RAM Error                    | 1. Cycle Power                                   |
|       |                                                | 2. Check Power Supply voltages                   |
|       |                                                | 3. Replace Load Cell                             |
| E13   | DigiTOL Load Cell ROM Error                    | 1. Cycle Power                                   |
|       |                                                | 2. Check Power Supply voltages                   |
|       |                                                | 3. Replace Main Logic PCB                        |
| E16   | Internal math error                            | 1. Press Clear to acknowledge, unit will reset.  |
| E20   | Preact Value Is Greater Than Setpoint Value    | Clear preact value, then re-enter setpoint value |
| E32   | Insufficient test weight used for Calibration  | Recalibrate using more test weight               |
| E34   | Test Weight Exceeds105% Of Capacity            | Use less than 105% of capacity. Press CLEAR      |
|       |                                                | and re-enter                                     |
| E35   | Span calibration error                         | Recalibrate. If error persists, check            |
|       |                                                | programming or replace load cell.                |
| E36   | Analog Load Cell Outof Range                   | 1. Recalibrate                                   |
|       |                                                | 2. Replace Load Cell                             |
| E40   | Analog Output EEPROM Block Error               | May display after installing an option kit when  |
|       |                                                | first powered up.                                |
|       |                                                | Reset to Factory in setup.                       |
| E50   | Weight can not be displayed in alternate units | Some alternate units combinations are illegal.   |
|       |                                                | Choose another scale build or disable alternate  |
|       |                                                | units.                                           |

| Error | Description                              | Corrective Measures     |
|-------|------------------------------------------|-------------------------|
|       | capacity                                 | 2. Disable AZM in Setup |
|       |                                          | 3. Cycle Power          |
| -EEE  | Negative More Than Zero Capture Limit of | 1. Disable AZM in Setup |
|       | 2% Of Scale Capacity                     | 2. Calibrate Scale      |
|       |                                          | 3. Cycle Power          |

| Error | Description                                    | Corrective Measures                              |
|-------|------------------------------------------------|--------------------------------------------------|
| E1    | Program Memory Error                           | 1. Check Power Supply Voltages                   |
|       |                                                | 2. Replace Main Logic PCB                        |
| E2    | Internal RAM Error                             | 1. Check Power Supply Voltages                   |
|       |                                                | 2. Replace Main Logic PCB                        |
| E3    | EEPROM Memory Error                            | 1. Check Power Supply Voltages                   |
|       |                                                | 2. Reprogram, Recalibrate                        |
|       |                                                | 3. Replace Main Logic PCB                        |
| E4    | External RAM Error                             | 1. Replace Main Logic PCB                        |
| E7    | A/D Circuit Malfunction or                     | 1. Program for correct load cell t ype           |
|       | No Analog Load Cell Connected                  | 2. Check load cells and cables                   |
|       |                                                | 3. Check Power Supply Voltages                   |
|       |                                                | 4. Replace Main Logic PCB                        |
| E8    | DigiTOL Load Cell Communication Error          | 1. Cycle Power                                   |
|       |                                                | 2. Check Load Cells and cables.                  |
|       |                                                | 3. Check Power Supply voltages                   |
|       |                                                | 4. Replace Main Logic PCB                        |
| E9    | DigiTOL Load Cell Out of Range                 | 1. Recalibrate                                   |
|       |                                                | 2. Replace Load Cell                             |
| E10   | DigiTOL Load Cell RAM Error                    | 1. Cycle Power                                   |
|       |                                                | 2. Check Power Supply voltages                   |
|       |                                                | 3. Replace Load Cell                             |
| E13   | DigiTOL Load Cell ROM Error                    | 1. Cycle Power                                   |
|       |                                                | 2. Check Power Supply voltages                   |
|       |                                                | 3. Replace Main Logic PCB                        |
| E16   | Internal math error                            | 1. Press Clear to acknowledge, unit will reset.  |
| E20   | Preact Value Is Greater Than Setpoint Value    | Clear preact value, then re-enter setpoint value |
| E32   | Insufficient test weight used for Calibration  | Recalibrate using more test weight               |
| E34   | Test Weight Exceeds105% Of Capacity            | Use less than 105% of capacity. Press CLEAR      |
|       |                                                | and re-enter                                     |
| E35   | Span calibration error                         | Recalibrate. If error persists, check            |
|       |                                                | programming or replace load cell.                |
| E36   | Analog Load Cell Outof Range                   | 1. Recalibrate                                   |
|       |                                                | 2. Replace Load Cell                             |
| E40   | Analog Output EEPROM Block Error               | May display after installing an option kit when  |
|       |                                                | first powered up.                                |
|       |                                                | Reset to Factory in setup.                       |
| E50   | Weight can not be displayed in alternate units | Some alternate units combinations are illegal.   |
|       |                                                | Choose another scale build or disable alternate  |
|       |                                                | units.                                           |

| Error | Description                  | Corrective Measures                                                                             |
|-------|------------------------------|-------------------------------------------------------------------------------------------------|
|       | No Analog Load Cell Detected | <ol> <li>Check Load Cell wiring</li> <li>Replace Load Cell</li> <li>Replace Main PCB</li> </ol> |

Chapter 35: Panther Error Codes